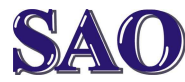

# Nastavení DNS v počítači (notebooku) pro Windows 7

Manuály jsou vytvářeny firmou SAO Computers jako bezplatná podpora klientů. WWW.SaOCOMP.CZ

Manuál nastavení DNS v počítači (notebooku) pro Windows 7

A) Jsme připojeni kabelem

# Klikneme pravým tlačítkem myši na ikonku připojení k internetu (ikonka se nachází vpravo dole-viz červeně zaznačeno v obrázku)

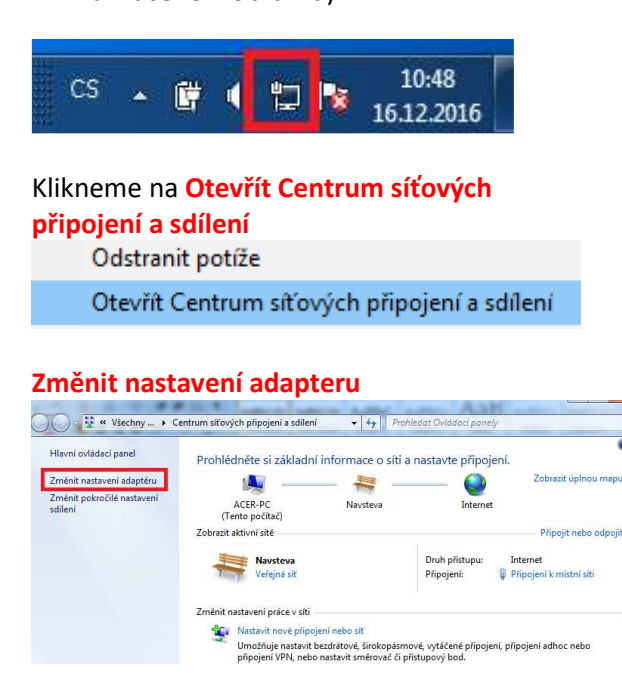

## Na ikonku Připojení k místní síti klikneme pravým tlačítkem myši

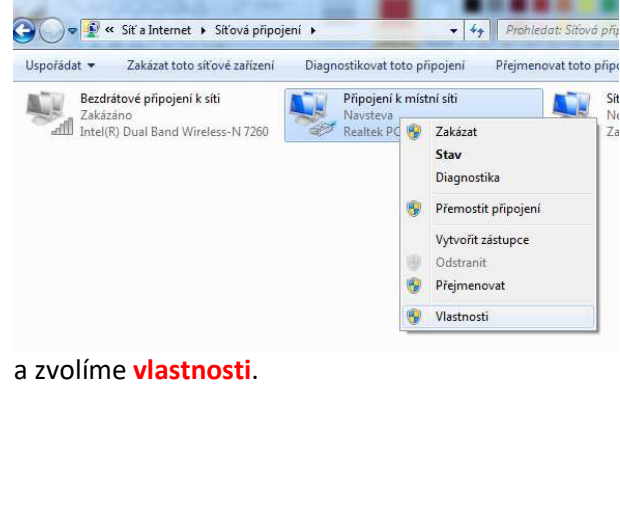

#### Dále označíme Protokol IP verze 4 (TCP/IPv4) a klikneme na Vlastnosti Bezdrátové připojení k síti - vlastnosti Sítě Sdílení Připojit pomocí: 🔮 Intel(R) Dual Band Wireless-N 7260 Konfigurovat.. Toto připojení používá následující položky: Kient sítě Microsoft . 🗹 📙 Plánovač paketů technologie QoS iii 🗹 📇 Sdílen í souborů a tiskáren v sítích Microsoft Protokol IP verze 6 (TCP/IPv6) ~ Protokol IP verze 4 (TCP/IPv4) - Votupoč vistupoj ovladač manovačo III Nainstalovat... Odinstalovat Mastnosti Popis Protokol TCP/IP. Výchozí protokol pro rozlehlé sítě, který zajišťuje komunikaci mezi propojenými sítěmi různého druhu.

## Klikneme na Použít následující adresy serverů

### DNS (viz obrázek níže)

Upřednostňovaných serverů DNS:

### vyplníme 8.8.8.8

### Alternativní server DNS: vyplníme **8.8.4.4** a dáme **OK**

| Protokol IP verze 4 (TCP/IPv4) – vlastnosti |  |
|---------------------------------------------|--|
|                                             |  |

Obecné Alternativní konfigurace

Podporuje-li síť automatickou konfiguraci IP, je možné získat nastavení protokolu IP automaticky. V opačném případě vám správné nastavení poradí správce sítě. Sískat IP adresu ze serveru DHCP automaticky O Použít následující IP adresu: IP adresa: Maska podsítě: Výchozí brána: Získat adresu serveru DNS automaticky Použít následující adresy serverů DNS: Upřednostňovaný server DNS: 8 8 8 8 Alternativní server DNS: 4 8 8 4 Upřesnit... Při ukončení ověřit platnost nastavení

Tímto jsme ručně v počítači nastavili DNS.

Zrušit

OK

 $\times$ 

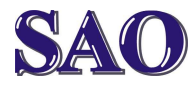

# Nastavení DNS v počítači (notebooku) pro Windows 7

Manuály jsou vytvářeny firmou SAO Computers jako bezplatná podpora klientů. www.saocomp.cz

# B) Připojení přes wifi

#### Klikneme pravým tlačítkem myši na ikonku připojení k wifi (ikonka se nachází (TCP/IPv4) a klikneme na Vlastnosti vpravo dole-viz červeně zaznačeno v obrázku) 10:21 CS (¢ . .ull 16.12.2016 Klikneme na Otevřít Centrum síťových připojení a sdílení Odstranit potíže Otevřít Centrum síťových připojení a sdílení Změnit nastavení adapteru Všechny ... ní ovládací panel Prohlédněte si základní informace o síti a nastavte připojeni vovat bezdrátové sítě -0 ACER-PC into počítač) zit aktivní sítě HomeR Veřejná : t, vé, vytáčené připojení, připojení adhoc nebo stupový bod. Klikn DNS. Na ikonku Bezdrátového připojení k síti ι klikneme pravým tlačítkem myši v Α 🔾 🔾 🗢 👰 « Síť a Internet 🔸 Síťová připojení 🔸 ✓ ↓ Prohle Uspořádat 🔻 Připojit k Zakázat toto síťové zařízení Diagnostikovat toto připojen Připojení k místní síti Bezdrátové připojení k síti HomeR Siťový kabel byl odpojen. Realtek PCIe GBE Family Controller Intel 😗 Zakázat Připojit / Odpojit Stav Diagnostika 😗 Přemostit připojení Vytyořít zástupce Odstranit Přejmenovat

a zvolíme vlastnosti.

R

Vlastnosti

### Dále označíme Protokol IP verze 4

| Sítě                  | Sdílení                                                                                                    |                                                         |                                                                                                    |                                                                                                    |                              |                                                             |           |
|-----------------------|----------------------------------------------------------------------------------------------------|---------------------------------------------------------|----------------------------------------------------------------------------------------------------|----------------------------------------------------------------------------------------------------|------------------------------|-------------------------------------------------------------|-----------|
| Pñpo                  | jit pomocí:                                                                                                    |                                                         |                                                                                                    |                                                                                                    |                              |                                                             |           |
| 2                     | Intel(R) Dual E                                                                                                    | Band V                                                  | Vireless-l                                                                                                    | N 7260                                                                                                    |                              |                                                             |           |
|                       |                                                                                                    |                                                         |                                                                                                    |                                                                                                    | 1                            | Konfigur                                                    | ovat      |
| Toto                  | připojen í použí                                                                                                    | vá nás                                                  | ledující                                                                                                    | položky:                                                                                                    |                              |                                                             |           |
|                       | 🖳 Klient sítě N                                                                                                    | Aicroso                                                 | oft                                                                                                    |                                                                                                    |                              |                                                             | 2         |
|                       | 📙 Plánovač p                                                                                                    | aketů                                                   | technolo                                                                                                    | gie QoS                                                                                                    |                              |                                                             |           |
|                       | 📇 Sdílen í sou                                                                                                    | borů a                                                  | tiskáren                                                                                                    | vsitich                                                                                                    | Micro                        | soft                                                        | -         |
|                       | - Protokol IP                                                                                                    | verze                                                   | 6 (TCP/                                                                                                    | Pv6)                                                                                                    |                              |                                                             | -         |
|                       | Statute of the other statute of the                                                                                                    |                                                         |                                                                                                    |                                                                                                    |                              |                                                             |           |
|                       | 📥 Protokol IP                                                                                                    | verze                                                   | 4 (TCP/                                                                                                    | Pv4)                                                                                                    |                              |                                                             | and a     |
|                       | Protokol IP<br>* Metupoč vár                                                                                                    | verze<br>ntunn f                                        | 4 (TCP/                                                                                                    | Pv4)                                                                                                    | X112                         | itau dan I ta                                               |           |
|                       | Protokol IP<br>Votupeč vý                                                                                                    |                                                         | 4 (TCP/<br>ovladaě<br>III                                                                                                    | Pv4)<br>manova                                                                                                    | X#X                          | haurán [ ta                                                 | nala<br>} |
|                       | Protokol IP Maturera una serie de la constalación de la constalación de la cons | verze<br>munni                                          | 4 (ICP/                                                                                                    | Pv4)<br>manova<br>ovat                                                                                            | XX                           | Vastno                                                      | osti      |
| N Pop                 | Protokol IP<br>Voturenă unit<br>ainstalovat<br>pis                                                                                                    | verze<br>stunni<br>)                                    | 4 (TCP/                                                                                                    | Pv4)<br>manawa<br>ovat                                                                                            | 5 5                          | Viastno                                                     | osti      |
| N<br>Pop              | Protokol IP     Votupož vár ainstalovat pis otokol TCP/IP.                                                                                                    | verze<br>sturnoľ                                        | 4 (TCP/<br>ovladač<br>III<br>Odinsta<br>zí protok                                                                                                    | ovat                                                                                                    | ziehlé                       | Mastno                                                      | osti<br>ý |
| N<br>Pop<br>zaj       | Protokol IP     Votupož vár ainstalovat pis otokol TCP/IP., jištuje komunika                                                                                                    | verze<br>trunn [<br>)<br>(<br>Výcho<br>aci mez          | 4 (TCP/<br>ovladač<br>III<br>Odinsta<br>z i protok<br>zi protok                                                                                                    | ovat<br>covat                                                                                                    | že niž<br>zlehlé<br>žení růz | Mastno<br>sítě, kter<br>zného dru                           | ý<br>hu.  |
| N<br>Pop<br>Zaj       | Protokol IP     Voturenă unit<br>ainstalovat<br>pis<br>otokol TCP/IP.                                                                                                    | Verze<br>turne [<br>)<br>Výcho<br>aci mez               | 4 (TCP/<br>ovladač<br>Udinsta<br>z i protok<br>zi propoje                                                                                                    | ovat<br>covat                                                                                                    | ziehlé<br>žení rů:           | Mastro<br>Vlastno<br>sítě, kter<br>zného dru                | ý<br>hu.  |
| N<br>Pop<br>Zaj       | Protokol IP     Votupoč utir ainstalovat  pis otokol TCP/IP, jišťuje komunika                                                                                                    | Verze<br>aturna i<br>Výcho<br>aci mez                   | 4 (TCP/<br>ovijadač<br>Ulinsta<br>Odinsta<br>zí protok<br>zi propoje                                                                                                   | IPv4)<br>monovat<br>ovat<br>col pro ro:<br>enými sítě                                                             | ziehlé<br>žémi růz           | Mastno<br>Vlastno<br>sítě, kter<br>zného dru                | osti<br>ý |
| N<br>Por<br>Por<br>Za | Protokol IP     A Votuso č vár ainstalovat  pis otokol TCP/IP. jišťuje komunika a Použít ná                                                                                                    | Verze<br>stunno i<br>Výcho<br>aci mez<br>ásled          | 4 (TCP/<br>wiledea<br>111<br>Odinsta<br>zí protok<br>zi propoje<br>lující a                                                                                            | IPv4)<br>Iovat<br>Iovat<br>Iovat<br>Iovat<br>Iovat<br>Iovat<br>Iovat<br>Iovat                                     | že ser                       | Vastno<br>Vastno<br>sítě, ktery<br>zného dru<br><b>verů</b> | ý<br>hu.  |
| N<br>Pop<br>Pn<br>za  | Protokol IP     A Votuso č vár ainstalovat pis otokol TCP/IP. jišťuje komunika a Použít ná                                                                                                    | Verze<br>turno i<br>Výcho<br>aci mez<br>ásled           | 4 (TCP/<br>wiledaă<br>III<br>Odinsta<br>zî protok<br>i propoje<br>lující a                                                                                             | IPv4)<br>Iovat<br>Iovat<br>Iovat<br>Iovat<br>Iovat<br>Iovat<br>Iovat<br>Iovat<br>Iovat<br>Iovat<br>Iovat<br>Iovat | že ser                       | Vastno<br>Vastno<br>sítě, kter<br>zného dru<br><b>verů</b>  | ý<br>hu.  |
| N<br>Pop<br>Pr<br>za  | Protokol IP  Network with ainstalovat  pis otokol TCP/IP. jištuje komunika a Použít ná postňovaný                                                                                                    | Vérzé<br>truno I<br>Výcho<br>aci mez<br>ásled           | 4 (TCP/<br>evided a<br>111<br>Odinsta<br>zí protok<br>zi propoje<br>lující a                                                                                           | Iovat<br>col pro ro:<br>col pro ro:<br>adresy<br>adresy                                                           | že ser                       | Vastno<br>Vastno<br>sítě, kter<br>zného dru<br><b>verů</b>  | ý<br>hu.  |
| Por<br>Pr<br>za       | Protokol IP Network with ainstalovat pis otokol TCP/IP. jištuje komunika a Použít ná nostňovaný                                                                                                    | Verze<br>trune I<br>Výcho<br>aci mez<br>ásled<br>rch so | 4 (TCP/<br>ovindož<br>111<br>Odinsta<br>zí protok<br>zi protok<br>zi protok<br>zi protok<br>zi protok<br>zi protok<br>zi protok<br>zi protok<br>zi protok<br>zi protok | (Pv4)<br>manava<br>iovat<br>iol pro ro:<br>errými sítě<br>adresy<br>à DNS:                                        | že stiž<br>zlehlé<br>šmi rů: | Mastno<br>Vlastno<br>sítě, kter<br>zného dru<br>verů        | ý         |

| Protokol                       | P verze 4 (TCP/IPv4) – vlastnost                                                            | ti                |             |              |               |              |              |              | ×       |
|--------------------------------|---------------------------------------------------------------------------------------------|-------------------|-------------|--------------|---------------|--------------|--------------|--------------|---------|
| Obecné                         | Alternativní konfigurace                                                                    |                   |             |              |               |              |              |              |         |
| Podporu<br>protoko<br>poradí s | uje-li síť automatickou konfiguraci I<br>lu IP automaticky. V opačném přípa<br>právce sítě. | P, je r<br>adě vá | nož<br>im s | né z<br>sprá | ríski<br>ivne | at n<br>é na | nast<br>asta | tave<br>aven | ní<br>í |
| Zís                            | kat IP adresu ze serveru DHCP au                                                            | tomat             | icky        | ,            |               |              |              |              |         |
| OPo                            | užít následující IP adresu:                                                                 |                   |             |              |               |              |              |              |         |
| IP ad                          | resa:                                                                                       |                   |             |              |               |              | ÷            |              | ]       |
| Mask                           | a podsítě:                                                                                  |                   |             |              |               |              | ÷            |              |         |
| Vých                           | ozí brána:                                                                                  |                   |             |              |               |              | ÷            |              | ]       |
| ◯ Zís                          | kat adresu serveru DNS automatic                                                            | ky                |             |              |               |              |              |              |         |
| 0° O                           | užít následující adresy serverů DN                                                          | S: –              |             |              |               |              |              |              |         |
| Upře                           | dnostňovaný server DNS:                                                                     | 8                 |             | 8            |               | 8            | ÷            | 8            |         |
| Alter                          | nativní server DNS:                                                                         | 8                 |             | 8            |               | 4            |              | 4            |         |
| 🗌 Př                           | î ukončení ověřit platnost nastave                                                          | ní                |             |              |               | U            | pře          | snit.        |         |
|                                |                                                                                             |                   |             | OK           |               |              |              | Zr           | ušit    |

Tímto jsme ručně v počítači nastavili DNS.